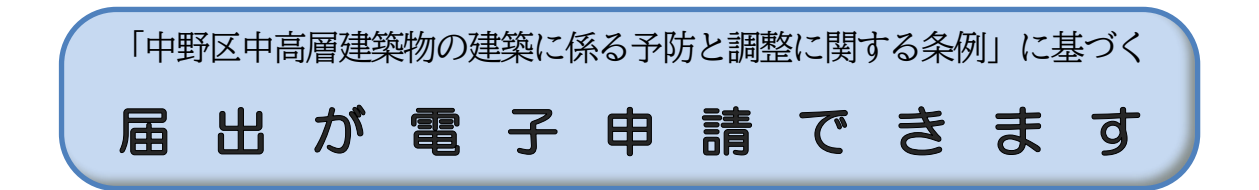

電子申請は、以下の届出が提出できます。

- 1. 電子申請できる届出
  - (1)標識設置届
  - (2) 説明会等内容報告書
  - (3) 建築計画変更届
  - (4)標識撤去届

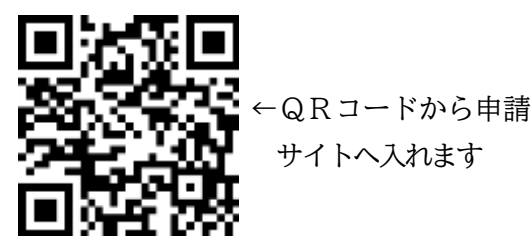

※届出後に「申請内容のご修正のお願い」のメールが届いた場合は、添付書類の修正を行ってください。

2. 手続きの流れ

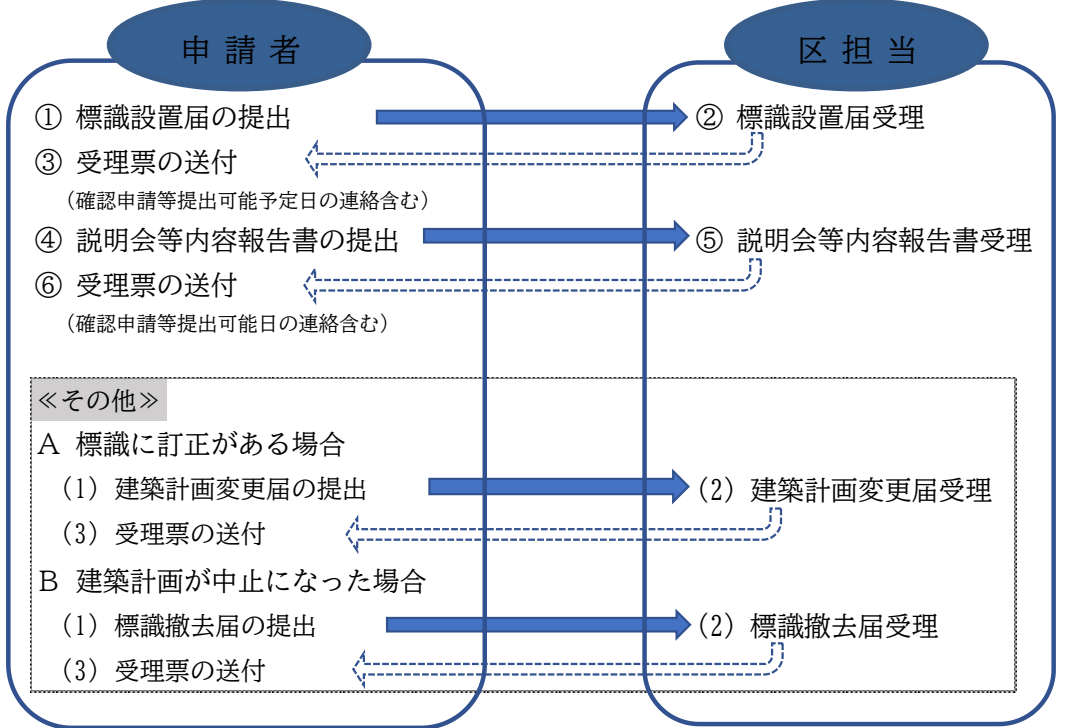

- ※1 標識設置届等を提出する場合は、ログインIDとパスワードのご登録が必要となります。なお、ご登録時に、 「個人」または「法人」を選択する必要がありますが、申請時に申請者の入力が自動で反映される「法人」を選択していただくことをお勧めいたします。
- ※2 申請完了時に「受付番号」が表示されますので必ずご確認ください。システム上から申請状況や受理票の確認 をする場合には、ログインID、パスワード、受付番号が必要となりますので、必ず記録してください。
- ※3 標識設置届等の受理が完了した場合、システム上の電子文書へ受理票が発行されます。受理票には、受付番号 及び確認申請等提出可能予定日などの連絡事項を記載しておりますので、必ず受理票の内容をご確認ください。 なお、修正等がある場合は、メールでご連絡する場合がありますので、必ずご担当者様のメールアドレスをご 登録してください。
- ※4 説明会等内容報告書の受理票は、必ず確認申請等の提出時に添付してください。
- ※5 受理日は、届出書類を区が全てそろっていると確認できた日となります。そのため、受理日と提出日とは違う ことがあります。また、土、日、祝日に届出された場合は、翌開庁日に確認となるため、受理日は届出日とは違いますので、ご注意ください。

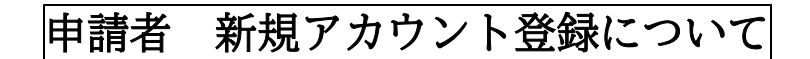

## 1. 初めて利用する場合は、「新規アカウント登録」をクリックする。

| 2 © 🗖 🙁            | 「中野区中高層建築物の建築に係る」メ                                                                                                    |                     |              |                  | -       | - 0  | ×        |
|--------------------|----------------------------------------------------------------------------------------------------|---------------------|--------------|------------------|---------|------|----------|
| C C                | ttps://tb.logoform.st-japan.asp.lgwan.jp/form/Trw5/493456                                                                              | $\Theta = A^{h}$    | ☆ ¢          | לַ≡              | (Ē      | ≪a   | b        |
| 了<br>「中野区中高層建<br>」 | 築物の建築に係る紛争の予防と調整に関する条例」に基づく届出                                                                                                    |                     |              |                  |         |      | _Î       |
|                    | 📝 ኢታጋォーム                                                                                                    |                     |              |                  |         |      |          |
|                    | このフォームは、株式会社トラストバンクが提供する電子申請サービス「LoGoフォーム」へログインをして申請する必要か<br>下記の案内に沿って、次の画面に進んでください。                                                   | べあります。              |              |                  |         |      |          |
|                    | ログインして申請<br>すでにアカウントをお持ちの方は、ログインをして申請にお進みください。<br>-1 ログイン                                                                              |                     |              |                  |         |      |          |
|                    | <b>新規アカウント登録して申請</b><br>アカウントをお持ちでない方は、アカウント登録をして申請にお進みください。                                                                           |                     |              |                  |         |      |          |
|                    | アカウント登録でマイページをご利用できます     ● 自分の申請履歴を確認できます。     ● 自分の申請履歴を確認できます。     ● 氏名や住所などの登録内容を利用して、申請フォームへ自動入た     ● 電子文書の確認や支払いが必要な申請もすぐわかります。 | できます。<br>こちら<br>クリッ | 。<br>を<br>ック | ٦.               |         |      |          |
|                    | ▲ 新規アカリント登録                                                                                                    | 995                 |              | J                |         |      | <b>V</b> |
|                    | 🔎 🧮 🔍 📲 🙀 🦉 🚺 💽                                                                                                    | <del>7</del>        | スクトップ β      | <sup>R</sup> ^ 1 | 🗐 ()× 🛞 | A 20 | 24/02/07 |

2. メールアドレスを入力し、「アカウント登録用のメールを送信」をクリックする。

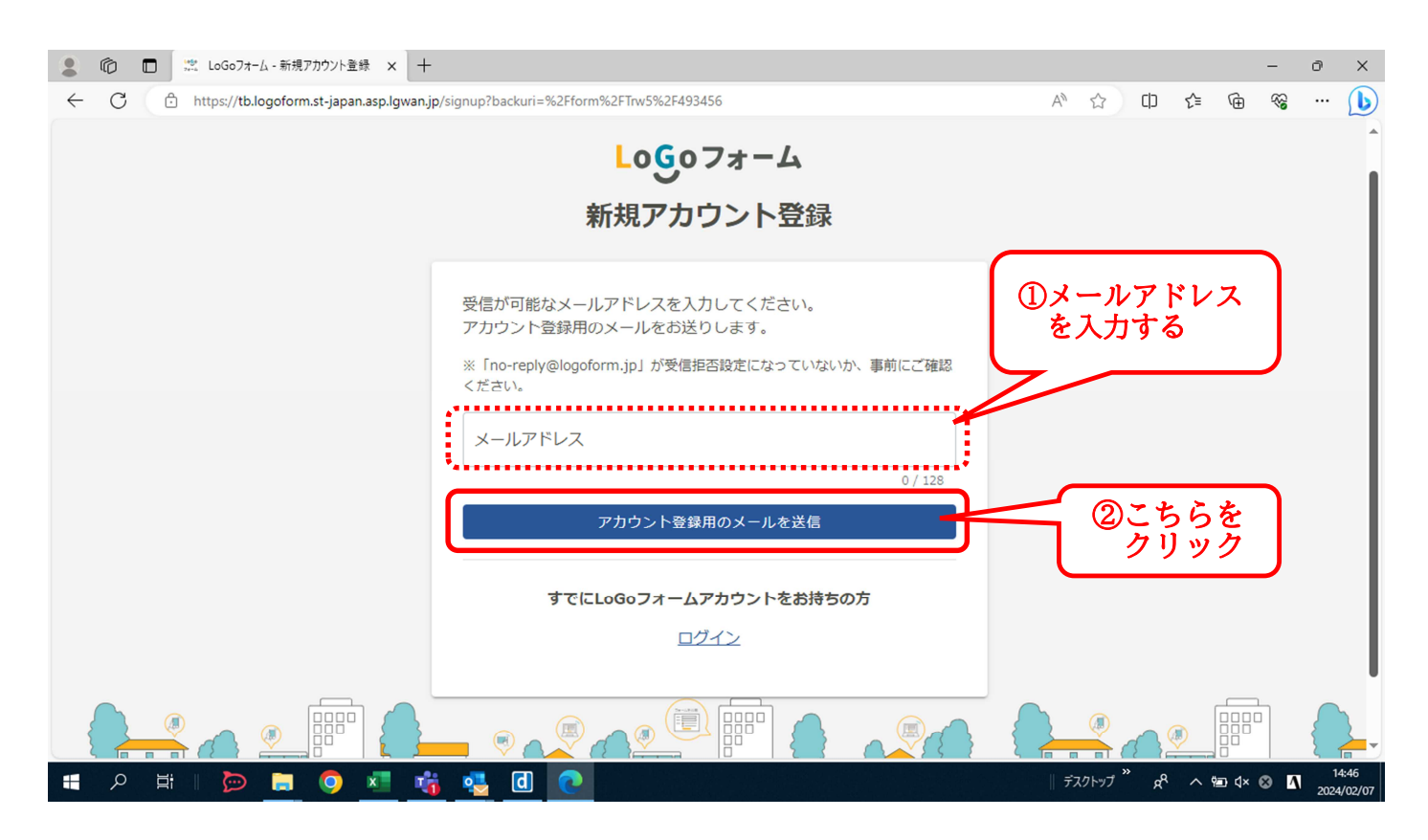

3.「アカウント登録用のメールを送信」後に、次の画面が表示されると、登録用のアドレスへメ ールが送信されます。

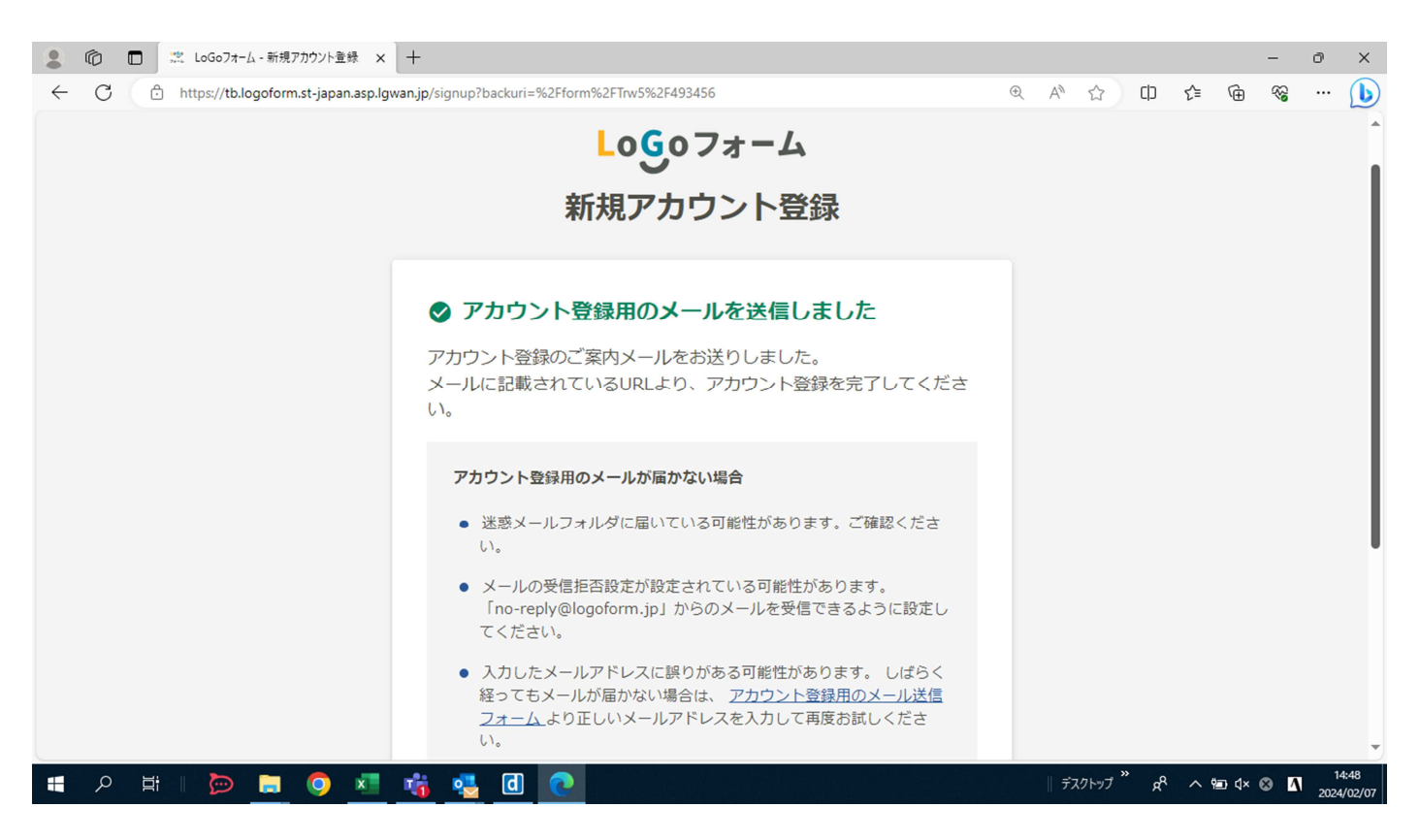

4. 登録したアドレスへ【「LoGoフォーム」アカウント登録のご案内】のメールが届いたら、 リンク先をクリックする。

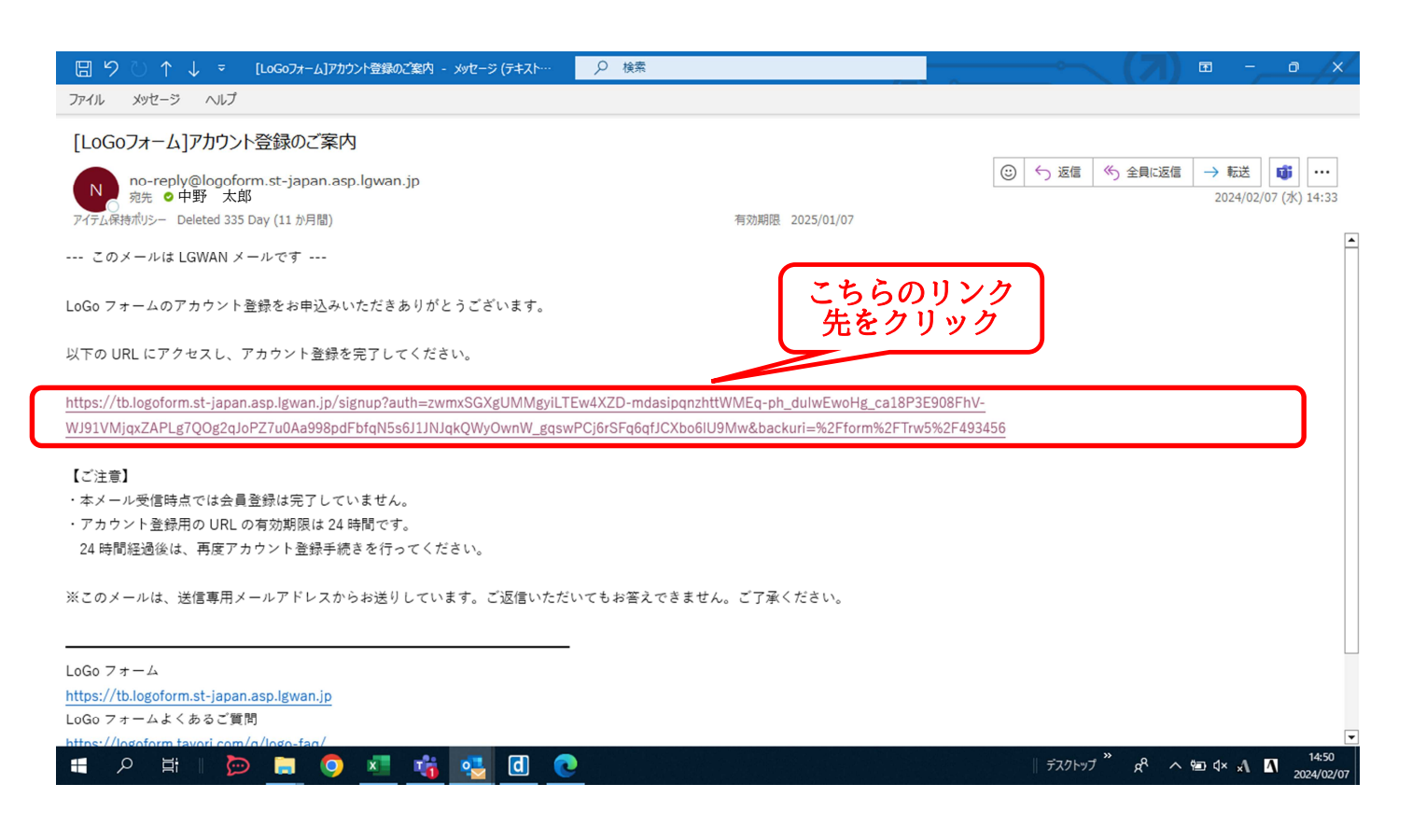

5. LoGoフォーム新規アカウント登録画面が表示されたら、「個人」か「法人」のどちらかを 選択の上、アカウント情報を入力し、ログインID及びパスワードの登録をする。

※法人で登録した場合は、申請時にご登録時に入力された氏名などが自動で入力されるため、法人で登録 をおすすめします。

| 💄 🔞 🗖 🗮 LoGo7t-L- 🕯    | 新規アカウント登録 × 十                                                                |                                                |                                  |                    | -         | 0 X                 |
|------------------------|------------------------------------------------------------------------------|------------------------------------------------|----------------------------------|--------------------|-----------|---------------------|
| ← C ⊡ https://tb.logof | form.st-japan.asp.lgwan.jp/signup?auth=zw                                    | vmxSGXgUMMgyiLTEw4XZD-mdasipqnzhttWMEq-ph_dulw | vEwoHg_ca18P3 ⊕ A <sup>N</sup> ☆ | CD Z≞              | © %       | ··· 🜔               |
|                        |                                                                              | Logoフォーム                                       |                                  |                    |           | Î                   |
|                        |                                                                              | 新規アカウント登録                                      |                                  |                    |           |                     |
|                        | 1 (表記) 力                                                                     |                                                | 3                                |                    |           |                     |
|                        |                                                                              | AJUESS                                         | 豆琢尤」                             |                    |           |                     |
|                        | アカウントを作成します。項目                                                               | 目へ入力し、「確認」を押してください。<br>ームに自動入力されます。            |                                  |                    |           |                     |
|                        | <ul> <li>アカワント種別</li> <li>個人 ③ 法人 ジ須 </li> <li>アカウント種別はあとから変更できませ</li> </ul> | 個人か法人かを選<br>の入力を行う<br>※「法人」を選択                 | む「利用者情報」<br>をおすすめします             |                    |           |                     |
|                        | <b>┃法人情報</b>                                                                 |                                                |                                  |                    |           |                     |
|                        | 法人種別                                                                         |                                                |                                  |                    |           |                     |
|                        | ○ 法人 ○ 個人事業主                                                                 | 必須                                             |                                  |                    |           | -                   |
| 📲 오 🛱 🛛 🍉 📮            | = 📀 📧 🍓 d                                                                    | 0                                              | デスクトップ                           | * x <sup>q</sup> ^ | 현교 식× 😢 🖊 | 14:52<br>2024/02/07 |

入力完了後、「LoGoフォーム・・・アカウント登録を進める」にチェックをし、「確認」を クリックする。

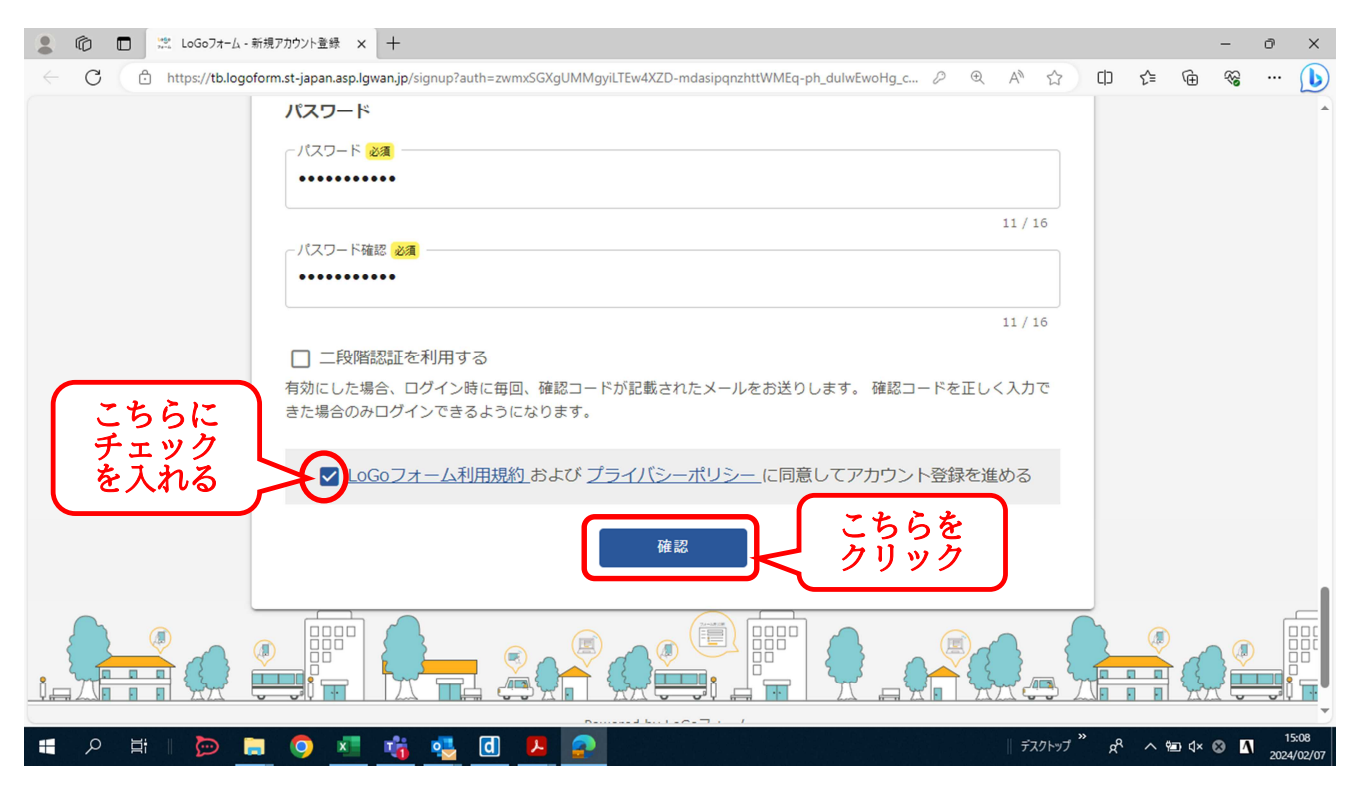

6. 入力完了後、新規アカウント登録の入力画面が表示されたら、入力内容の確認をする。

| 💄 🔞 🗖 🙁 LoGo7#-4-     | x-新規アフカウント査録 × + - □ >                                                                                            | ×   |
|-----------------------|----------------------------------------------------------------------------------------------------|-----|
| ← C 🗅 https://tb.logo | goform.st-japan.asp.lgwan.jp/signup?auth=zwmxSGXgUMMgyiLTEw4XZD-mdasipqnzhttWMEq-ph_dulwEwoHg_c 🖉 🍳 A 🏠 🖨 🍘 😪 … 🧕 | 6   |
|                       | Logoフォーム                                                                                                    | •   |
|                       | 新規アカウント登録                                                                                                    |     |
|                       | 2     3       情報入力     入力確認       登録完了                                                                            |     |
|                       | 入力内容を確認してください。<br>問題がなければ「登録」を押してください。入力内容を修正する場合は「修正」を押してください。                                                   |     |
|                       | アカウント種別                                                                                                    |     |
|                       | <b>アカウント種別</b> 法人                                                                                                 |     |
|                       | 法人情報                                                                                                    |     |
|                       | <b>法人種別</b> 法人                                                                                                    |     |
|                       | 法人番号 -                                                                                                    |     |
|                       | <b>所在地</b> 〒1648501 東京都 中野区 中野4丁目8 – 1                                                                            | -   |
| = 2 耳   🍺 🛛           | 🔚 💿 💶 👘 🥦 🔃 😕 🛜 👘 🕸 👔 15:17<br>2024/02/                                                                           | /07 |

修正がなければ「登録」をクリックする。また、アカウントについては、今後も申請状況や受 理票の内容を確認する際に使用するため、必ず記録をお願いします。

| ▲ ⑩ □ 蕊 LoGo7オーム - 新規アカウント登録 × 十                                                                                             | -              | ð X                 |
|----------------------------------------------------------------------------------------------------|----------------|---------------------|
| 🗧 🖸 https://tb.logoform.st-japan.asp.lgwan.jp/signup?auth=zwmxSGXgUMMgyiLTEw4XZD-mdasipqnzhttWMEq-ph_dulwEwoHg_c 🖉 🍭 A 🏠 🕕 🗲 | ® ⊕            | ··· (b)             |
| 氏名<br>氏名フリガナ<br>部署名                                                                                                    |                |                     |
| アカウント 録を忘れずに!                                                                                                    |                |                     |
| メールアドレス 〇〇 @city.tokyo-nakano.lg.jp<br>ログインID 〇〇<br>パスワード ******                                                             |                |                     |
| □二段階認証 利用しない<br>修正 登録 こちらを<br>クリック                                                                                           |                |                     |
|                                                                                                    |                |                     |
| Powered by LoGoフォーム -<br><u>© TRUSTBANK, Inc.</u><br>利用規約 プライバシーボリシー                                                         |                | Ţ                   |
| - # A 描    📂 📄 🧿 💶 💏 🤹 🖸 😕 🛜 📃 🛛 🖉                                                                                           | <b>∆ ⊗ ×</b> ⊳ | 15:17<br>2024/02/07 |

7.「登録完了」の画面が表示されたら、届出の手続きが可能となる。そのまま、申請する場合は 「申請へ進む」をクリックする。

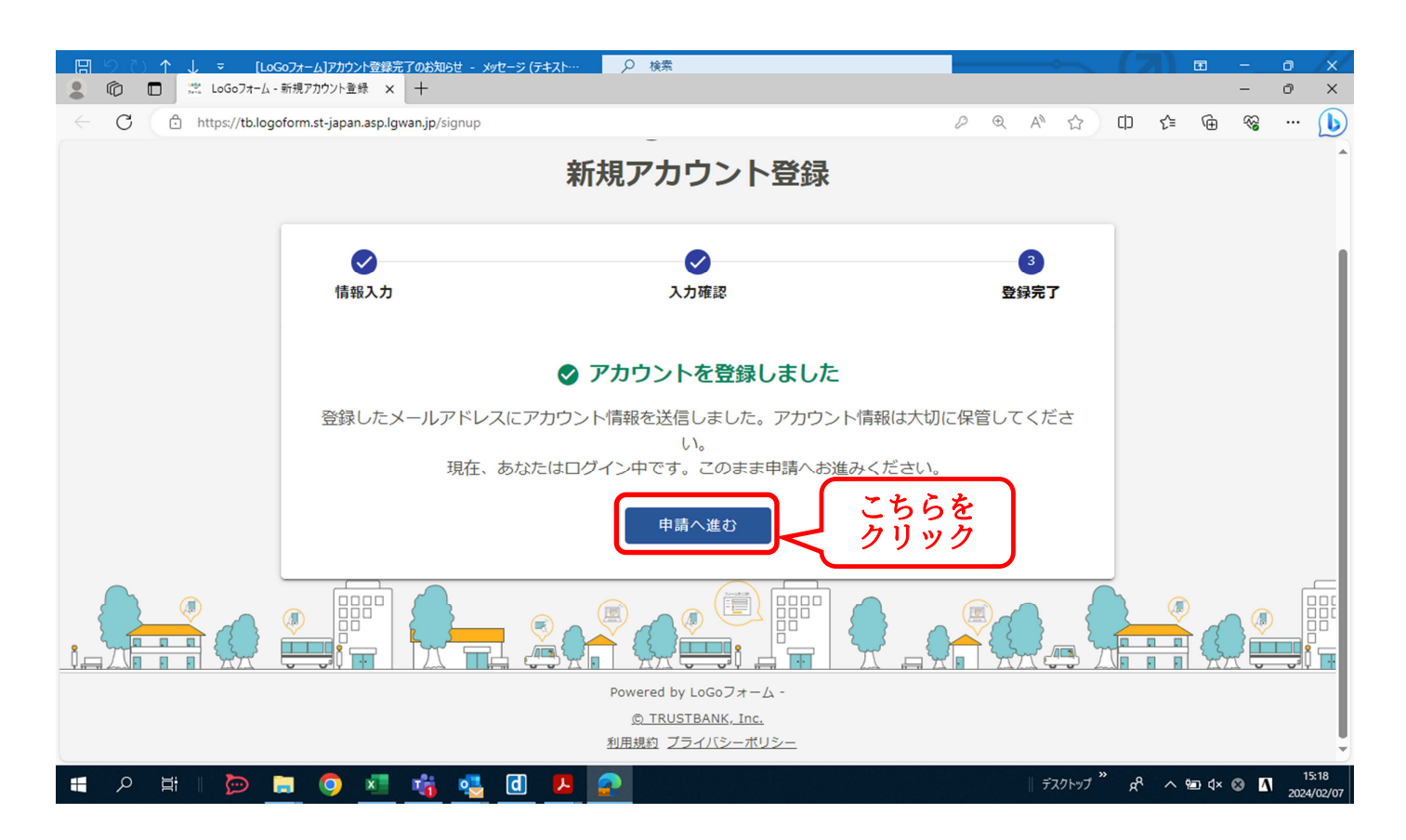

8.7の「申請へ進む」をクリックすると、申請画面へ自動で切り替わる。 こちらから、申請することができます。

| 💄 🍙 🗖 🙁 [中野    | 日本高層建築物の建築に係る × +                                                     |                                   |                         |       |           |     |        | - 6       | ×                  |
|----------------|-----------------------------------------------------------------------|-----------------------------------|-------------------------|-------|-----------|-----|--------|-----------|--------------------|
| ← C 🗘 https:// | b.logoform.st-japan.asp.lgwan.jp/form/Trw5/493456                     |                                   | P                       | ⊕ AN  | 公<br>(1)  | £≞  | Ē      | ~;<br>€   | • 🜔                |
| 「中野区中高層建       | 築物の建築に係る紛争の予防と調整(                                                     | こ関する条例」に基づく届け                     | Ц                       |       |           |     |        | <u>ログ</u> | (∠∉                |
|                | 🗹 入力フォーム                                                              |                                   |                         |       |           |     |        |           |                    |
|                | 1 入力                                                                  | 2 確認                              |                         |       | 3 完了      |     |        |           |                    |
|                | 下記のフォームにご入力をお願いします。                                                   |                                   |                         |       |           |     |        |           |                    |
|                | Q1. 条例に基づく手続き 必須                                                      |                                   |                         |       |           |     |        |           |                    |
|                | ○ 標識設置届                                                               |                                   |                         |       |           |     |        |           |                    |
|                | ○ 説明会等内容報告書                                                           |                                   |                         |       |           |     |        |           |                    |
|                |                                                                       |                                   |                         |       |           |     |        |           |                    |
|                |                                                                       |                                   |                         |       |           |     |        |           |                    |
|                | ○ 上記 油 出 の 伸 止 申 請                                                    |                                   |                         |       |           |     |        |           |                    |
|                | - 案内・留意事項など-                                                          |                                   |                         |       |           |     |        |           |                    |
|                | <ul> <li>・届出則に記人漏れや添付図書の漏れかな</li> <li>・届出内容に不備がある場合は、訂正や追加</li> </ul> | いか再度確認をしてくたさい。<br>加図書の提出が必要となります。 | TTF等が終了するま <sup>-</sup> | では届出の | 受理はで      |     |        |           | -                  |
| = 오 Hi I 💆     | 🗖 🖪 🥵 🧃 🗾 🧕                                                           | 2                                 |                         | デス    | 7トップ × x8 | ^ 9 | 🗈 d× 🔇 | • •       | 15:18<br>024/02/07 |

## ID・パスワード登録する場合に、法人を選び登録すると、自動で申請者の情報が入力される。

| 🙎 🔞 🗖 🙁 「中野    | 区中高層建築物の建築に係る × 十                                  |            | - 0 ×                          |
|----------------|----------------------------------------------------|------------|--------------------------------|
| ← C ⊡ https:// | tb.logoform.st-japan.asp.lgwan.jp/form/Trw5/493456 |            | t 🖻 % … 🜔                      |
|                | Q4. 申請者の情報を入力して下さい                                 |            | ^                              |
|                | 会社名                                                |            |                                |
|                | 会社名 2017<br>中野区                                    |            |                                |
|                |                                                    | 3 / 64     |                                |
|                | 会社名フリガナ <sup>20</sup> 項<br>ナカノク                    |            |                                |
|                |                                                    | 4 / 64     |                                |
|                | 会社所在地                                              |            |                                |
|                | 郵便番号 24項 都道府県 24項 市区町村 24項<br>164-8501 東京都 X ▼ 中野区 |            |                                |
|                | 8/8                                                | 3 / 64     |                                |
|                | 番地以降 20項 中野4丁目8−1                                  |            |                                |
|                |                                                    | 8 / 64     |                                |
|                | 会社電話番号                                             |            |                                |
|                | 電話番号 <mark>必須</mark><br>03-3228-6524               |            |                                |
|                | 12 / 15                                            |            |                                |
|                | <b>坦</b> 山来                                        |            | -                              |
| = 2 月 2 日      | > 🚍 💿 📲 🙀 💁 🖪 😕 🧟                                  | デスクトップ 🔭 🕫 | へ 宮 d× あ 👖 15:20<br>2024/02/07 |